Windows 7 で、ブロードバンド接続(PPPoE)の設定を行うには、以下の操作手順を行ってください。

1[スタート]→[コントロールパネル]の順にクリックします。

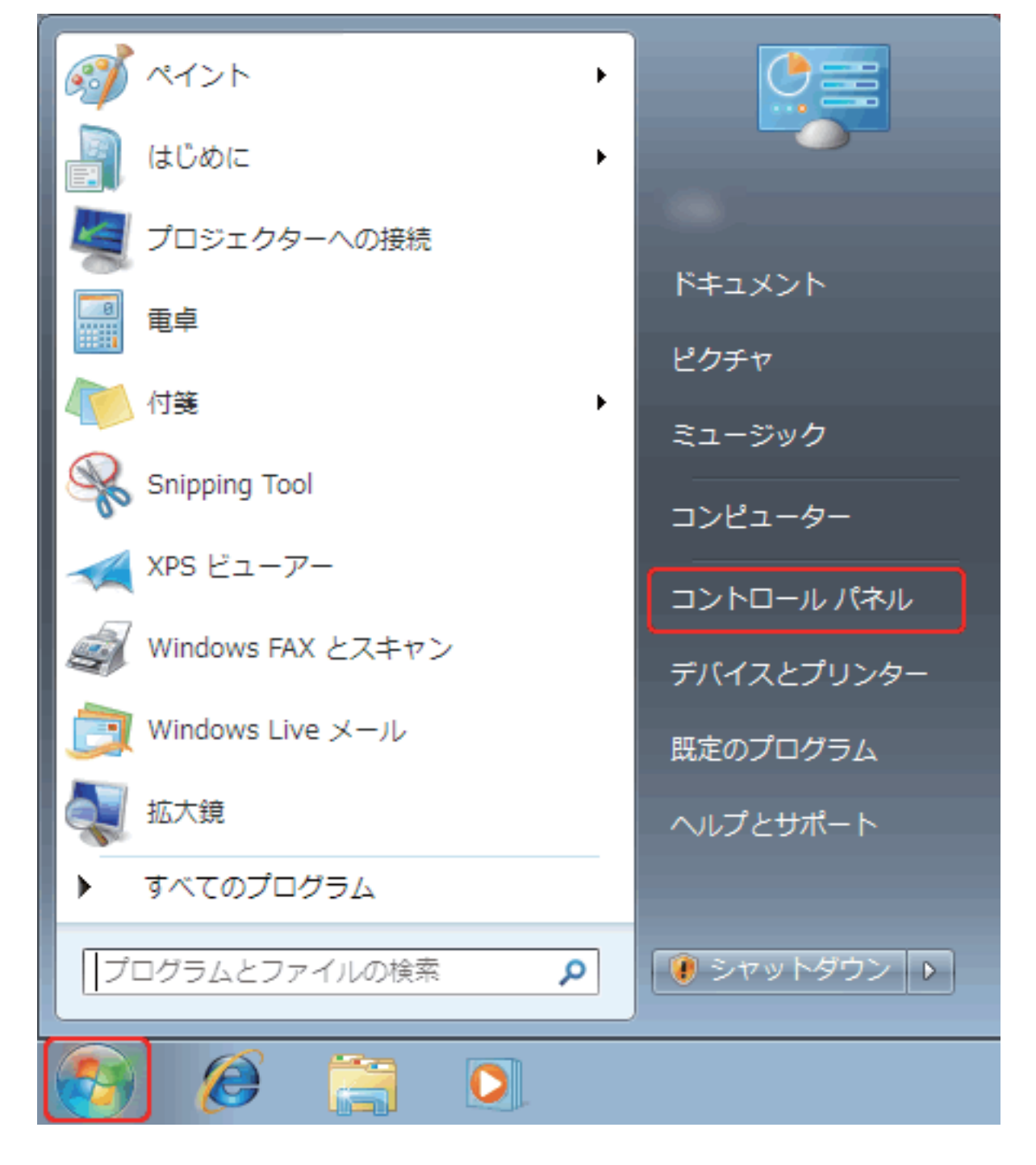

2 [コントロールパネル]が表示されます。

[ネットワークとインターネット]をクリックします。

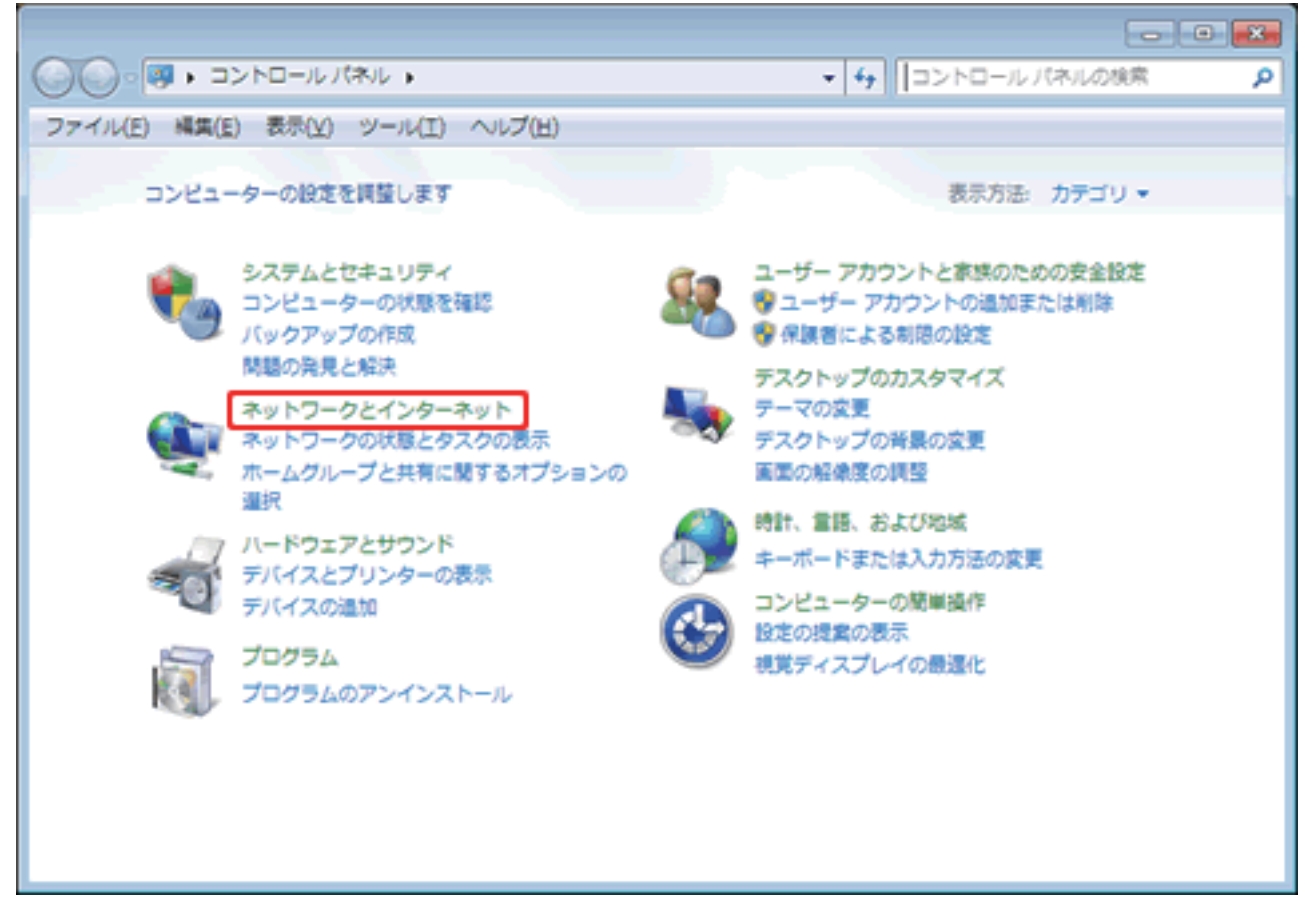

3 [ネットワークとインターネット]が表示されます。

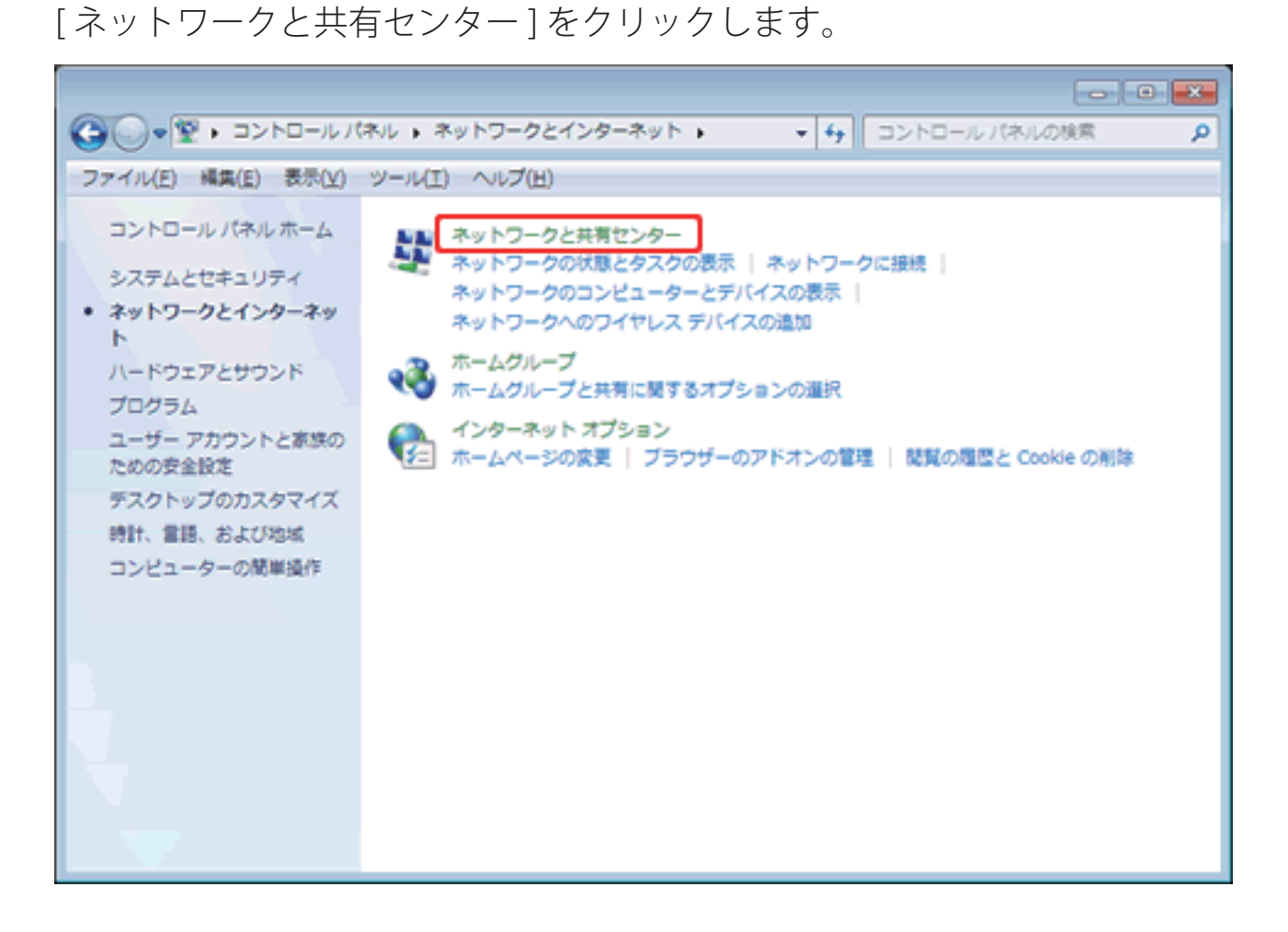

4 [ネットワークと共有センター]が表示されます。

[新しい接続またはネットワークのセットアップ]をクリックします。

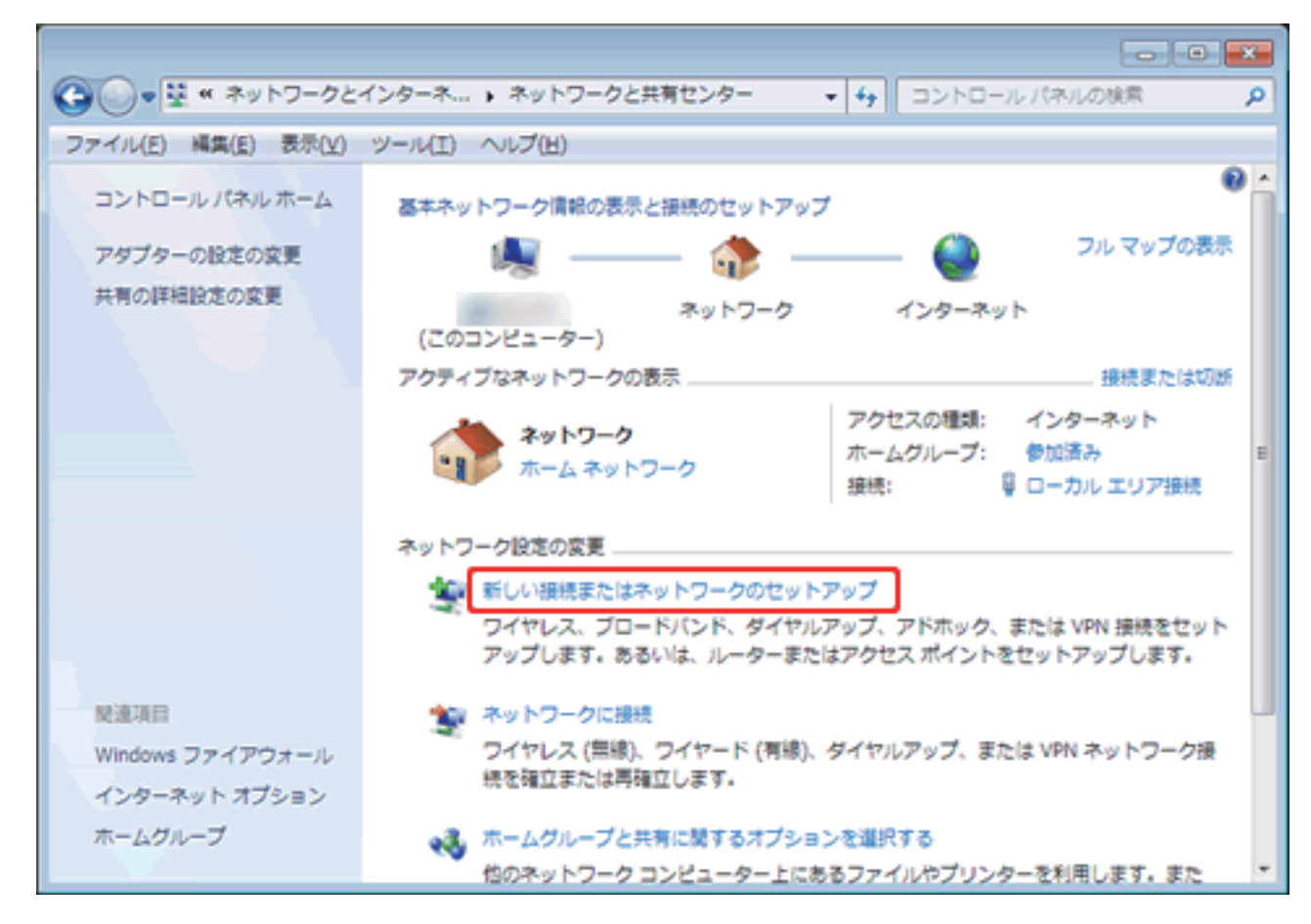

- 5 [接続またはネットワークのセットアップ]が表示されます。
- [インターネットに接続します]を選択し[次へ]をクリックします。

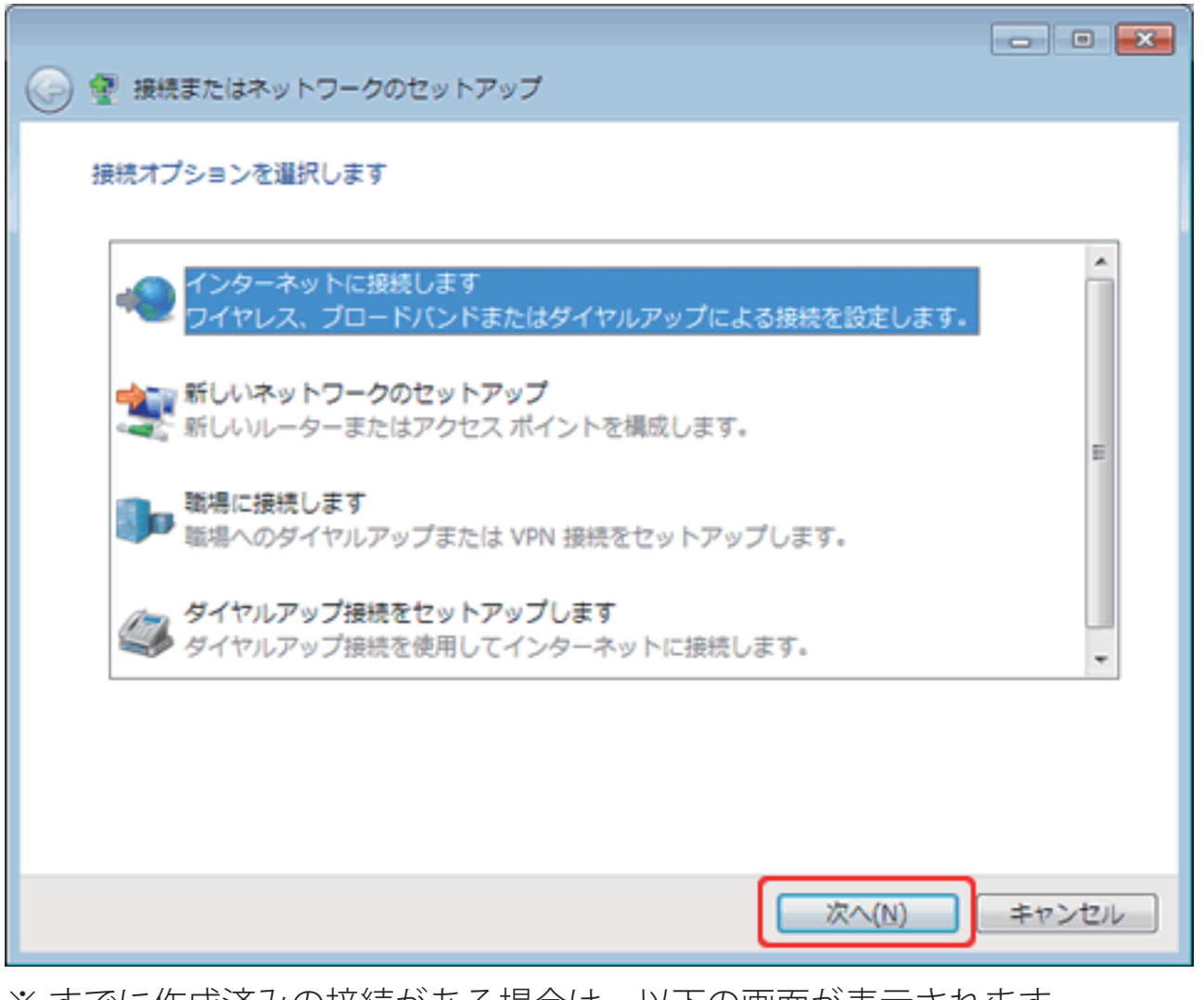

※すでに作成済みの接続がある場合は、以下の画面が表示されます。 [いいえ、新しい接続を作成します]を、選択し、[次へ]をクリックします。

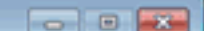

| ● ◆ インターネットへの接続                                                                    |  |
|------------------------------------------------------------------------------------|--|
| 既存の接続を使用しますか?                                                                      |  |
| <ul> <li>● いいえ、新しい接続を作成します(<u>C</u>)</li> <li>● はい、既存の接続を過びます(<u>E</u>)</li> </ul> |  |
| VAN Miniport (PPPOE)                                                               |  |
| 次へ(N) キャン                                                                          |  |

6 [インターネットへの接続します]が表示されます。

[ブロードバンド (PPPoE)]をクリックします。

| どのような方法で接続しますか?                                                     |              |
|---------------------------------------------------------------------|--------------|
| ブロードバンド (PPPoE)( <u>R</u> )<br>マーザー名とパスワードが必要な DSL またはケーブルを使って接続します |              |
|                                                                     |              |
|                                                                     |              |
| このコンピューターで使うようにセットアップされていない接続オプションを表示する<br>選択についての説明を表示します          | 3 <u>(S)</u> |
| *                                                                   | ヤンセル         |

7 [インターネットサービスプロバイダー(ISP)情報を入力します]が表示されます。 以下のように設定し、[接続]をクリックします。

| ユーザー名                  | 例) ●●●●●●● @zeroalpha.ne.jp           |
|------------------------|---------------------------------------|
| パスワード                  | 接続パスワード                               |
| 接続先名                   | 任意 例)Zero                             |
|                        |                                       |
| インターネット サー             | ビス プロバイダー (ISP) の情報を入力します             |
| ユーザー名( <u>U</u> ):     |                                       |
| パスワード(2):              |                                       |
|                        | パスワードの文字を表示する(S)                      |
|                        | 図 このパスワードを記憶する(B)                     |
| 报続名( <u>N</u> ):       |                                       |
| このオプションによ<br>使えるようになりま | って、このコンピューターにアクセスがあるすべての人がこの接続を<br>す。 |
| 😽 🔤 他の人がこの             | 接続を使うことを許可する(A)                       |

| <u>ISP がありません</u> |             |
|-------------------|-------------|
|                   | 接続(C) キャンセル |

8接続中のウインドウが表示されます。

ここでは接続せず[スキップ]をクリックします。

| ● ● インターネットへの接続    |               |
|--------------------|---------------|
| インターネット接続をテストしています |               |
| <b>I</b>           | - 🧼           |
|                    |               |
|                    |               |
|                    | スキップ(S) キャンセル |

9 [インターネットに接続されています]の画面が表示された場合 [閉じる]をクリックします。

| 接続の使用準備ができました                         |                 |
|---------------------------------------|-----------------|
| · · · · · · · · · · · · · · · · · · · |                 |
|                                       |                 |
| <ul> <li></li></ul>                   |                 |
|                                       |                 |
|                                       | 開じる( <u>C</u> ) |